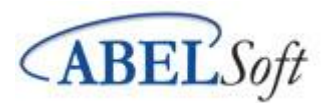

Error "MFC42.dll could not be opened.." while installing or updating ABELDent

## Summary:

Details on how to remedy the MFC24.dll error while installing or updating ABELDent.

## Error Message:

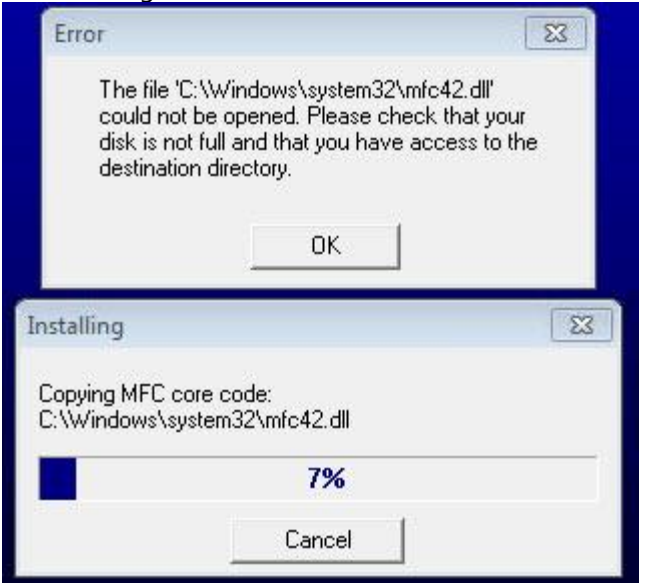

If the following error appears, follow the steps below to run the executable in Windows 8 compatibility to fix the error.

Steps:

- 1. **Navigate to** the server where the **setupa.exe** file is located (example: \\server\bin\setupa.exe where "server" is the name of the server
- 2. **Right-click Setupa.exe** and click **properties** tab The properties tab appears:

|         | General               | Compatibility                       | Security                    | Details         | Previous Versions |  |
|---------|-----------------------|-------------------------------------|-----------------------------|-----------------|-------------------|--|
|         | If this p<br>try runn | rogram isn't wo<br>ing the compat   |                             |                 |                   |  |
|         | Run                   | compatibility tr                    | oubleshoo                   | ter             |                   |  |
| -       | How do                | l choose com                        | patibility se               | ttings mar      | nually?           |  |
| - 1     | Comp                  | batibility mode<br>un this program  | in compat                   | ibility mod     | e for:            |  |
|         | Win                   | dows XP (Servi                      | ce Pack 2                   | )               | $\sim$            |  |
|         | Settin                | ngs<br>educed color m               | ode                         |                 |                   |  |
|         | 8-bit                 | (256) color                         | ž                           |                 |                   |  |
|         |                       | un in 640 x 480<br>isable fullscree | ) screen re<br>n optimizati | solution<br>ons |                   |  |
|         | R                     | un this program                     | as an adn                   | ninistrator     |                   |  |
|         |                       | Change high                         | DPI setting                 | s               |                   |  |
| upa.exe |                       |                                     |                             |                 |                   |  |
| -       | •                     | Change setting                      | s for all use               | irs             |                   |  |

3. Select Run this program in compatibility mode for:

4. Select **Windows 8** from the drop-down

|          | General Compatibility Security Details Previous Versions                                                             |  |
|----------|----------------------------------------------------------------------------------------------------|--|
|          | If this program isn't working correctly on this version of Windows,<br>try running the compatibility troubleshooter. |  |
|          | Run compatibility troubleshooter                                                                                     |  |
|          | How do I choose compatibility settings manually?                                                                     |  |
|          | Compatibility mode<br>Run this program in compatibility mode for:                                                    |  |
|          | Windows 8 ~                                                                                                    |  |
|          | Settings Reduced color mode 8-bit (256) color                                                                        |  |
|          | Run in 640 x 480 screen resolution Disable fullscreen optimizations Run this program as an administrator             |  |
|          | Change high DPI settings                                                                                             |  |
| setupa.e | exe                                                                                                    |  |
|          | Change settings for all users                                                                                        |  |

- 5. **Click OK** to close the Properties window
- 6. Run Setupa.exe again

*Note: This same procedure is applicable when installing or updating ABELDent from the MyABEL 14.5.6 Setup File.*